### Riego manual de una estación

- Gire la esfera a "AUTO" (AUTOMÁTICO)
- Presione el botón "MANUAL"
- Presione y suelte el botón "NEXT" (SIGUIENTE) hasta que el cursor comience a parpadear sobre la estación deseada
- Utilizando los botones "+" o "-" configure la duración deseada
- Presione "ENTER" (INGRESAR) para comenzar con el riego

# Configuración de la hora y fecha

- Gire la esfera a "TIME DATE" (HORA/FECHA)
- Presione y sostenga el botón "+" para avanzar el reloj a la hora actual del día y presione "ENTER" (INGRESAR)
- Presione el botón "+" o "-" para configurar el año y presione "ENTER" (INGRESAR)
- Presione el botón "+" o "-" para configurar el mes correcto y presione "ENTER" (INGRESAR)
- Presione el botón "+" o "-" para configurar la fecha correcta y presione "ENTER" (INGRESAR)
- Regrese la esfera a "AUTO" (AUTOMÁTICO)

# PROGRAMACIÓN DEL TEMPORIZADOR

# Hora de inicio – "Programa A"

- Gire la esfera a "<u>START TIME</u>" (<u>HORA DE INICIO</u>) en el "Programa A"
- Presione y suelte el botón "NEXT" (SIGUIENTE) hasta que el cursor comience a parpadear al lado de "Hora de Inicio 1"
- Presione el botón "+" o "-" para ingresar la hora de inicio y presione "ENTER" (INGRESAR)

# Duración de la estación

- Gire la esfera a "<u>STATION DURATION</u>" (<u>DURACIÓN DE</u> <u>LA ESTACIÓN</u>) en el "**Programa A**"
- Presione y suelte el botón "NEXT" (SIGUIENTE) hasta que el cursor comience a parpadear sobre la estación 1
- Presione el botón "+" o "-" para configurar la duración de riego para la estación 1, y presione "ENTER" (INGRESAR) para guardar y avanzar a la estación 2
- Repita el paso previo para programar las estaciones restantes
- Para omitir una estación presione "SIGUIENTE"

# Días de riego

- Gire la esfera a "<u>DAYS OF THE WEEK</u>" (<u>DÍAS DE LA</u> <u>SEMANA</u>) en el "Programa A"
- Presione el botón "NEXT" (SIGUIENTE) hasta que el cursor comience a parpadear debajo del día deseado

y presione **"ENTER" (INGRESAR)**. Aparecerá una flecha debajo el día seleccionado

- Repita el paso previo para programar los días adicionales de riego
- Para eliminar un día seleccionado previamente, presione el botón "NEXT" (SIGUIENTE) hasta que el cursor comience a parpadear debajo del día y presione el botón "CLEAR" (BORRAR)

**Nota:** si desea utilizar el "Programa B" por favor refiérase a su manual de instrucciones.

Para obtener ayuda adicional, por favor ingrese al sitio de Orbit en Internet o contacte el servicio al cliente que se encuentra en el panel de su temporizador.

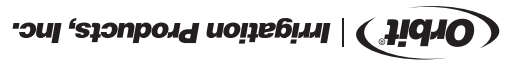

#### Retardo por Iluvia

- Gire la esfera a "AUTO" (AUTOMOTUA)
- LLUVIA) una vez para 24 horas, dos veces para 48 **ROA ODRATER) "YAJED NIAR"** notod le enoiser9 •
- Presione "ENTER" (INGRESAR) para iniciar el retardo horas y tres veces para /2 horas
- por lluvia Presione "CLEAR" (BORRAR) para detener el retardo por lluvia

# Presupuesto de agua

PN 57880-50S rA

- Gire la estera a "BUDGET" (PRESUPUESTO)
- Presione el botón "+" o "+" nòtod la sumentar o disminuir
- Presione "ENTER" (INGRESAR) para guardar la el porcentaje
- Regrese la estera a "OTUA" a sortes al eserce la estera estera este estera estera este configuración

Banda de Pegamento

Presione "ENTER" (INGRESAR) para comenzar con

"JAUNAM" nòtod la anoisar9 •

Ejecute el programa A o B

parpadear en la pantalla

B y A semergor9 sol etuce[3

• Gire la estera a "AUTO" (AUTOMATICO)

• Gire la estera a "OTUA" a estera el estera.

elletneq el ne reebeqreq e esnejmos "A" o "A" eup

Presione y suelte el botón "NEXT" (SIGUIENTE) hasta

Presione "ENTER" (INGRESAR) para comenzar con

Presione el botón "AA" - "JAUNAM" nòtod la anoisara.

**AGI9AA AIDNAAFIDA** 

el riego

el riego

lieunem opeiX

Banda de Pegamento

continúa en el otro lado